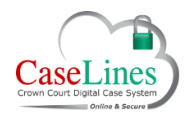

QRG: Manage account details

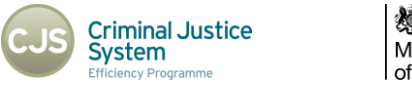

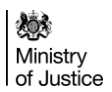

# MANAGE ACCOUNT DETAILS

## ACCOUNT DETAILS

Click **Account Details** in the menu at the top of the page in order to:

- Review account details
- Change account details
- Change password
- Resend verification emails

|                                          | EONLY                         | Home                   | Account Details | Accessibility | Log Off Contact Us |
|------------------------------------------|-------------------------------|------------------------|-----------------|---------------|--------------------|
| Lists View                               | Case List Admin               |                        |                 |               | p <mark>i</mark>   |
| y Details                                | Change Password Rese          | nd Verification Emails |                 |               |                    |
| Details                                  |                               |                        |                 |               |                    |
| Title                                    | Mr                            |                        |                 |               |                    |
| First Name                               | Jamie                         |                        |                 |               |                    |
| Last Name                                | Foote                         |                        |                 |               |                    |
| Primary Email                            | jamie.foote@caselines.co.uk   | Verified               |                 |               |                    |
|                                          | jamiefoote@hotmail.co.uk      | Verified               |                 |               |                    |
| Other Email 1                            |                               |                        |                 |               |                    |
| Other Email 1<br>User Name               | jamiefoote                    |                        |                 |               |                    |
| Other Email 1<br>User Name<br>Usual Role | jamiefoote<br>Full Time Judge |                        |                 |               |                    |

© Copyright Netmaster Solutions Limited 2015 © Copyright Ministry of Justice

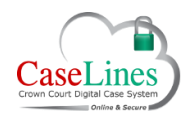

## QRG: Manage account details

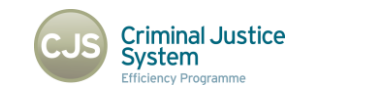

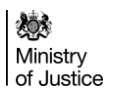

# CHANGE DETAILS

Click Change Details to change:

- 1. name
- 2. role
- 3. location

Additional email addresses and role notes such as your actual role title if it's not listed as one of the **Role** dropdown options can be added if needed.

Click Save to save details.

| h      | ange My          | Details                        |
|--------|------------------|--------------------------------|
| D      | etails           |                                |
|        | Title            | Mr                             |
| ถ      | First Name       | Jamie                          |
| ц      | Last Name        | Foote                          |
|        | Primary Email    | jamie.foote@caselines.co.uk    |
| 5      | User Name        | jamiefoote                     |
| 2<br>3 | Role<br>Location | Fee Paid Judge  Southwark (SW) |
|        | Other Email 1    |                                |
|        | Other Email 2    |                                |
|        | Other Email 3    |                                |
|        | Role Note        |                                |
|        |                  | Save                           |
|        |                  |                                |
|        |                  |                                |

© Copyright Netmaster Solutions Limited 2015 © Copyright Ministry of Justice

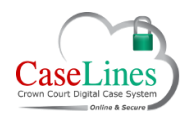

#### QRG: Manage account details

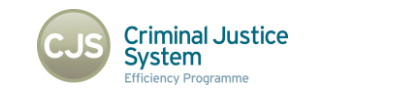

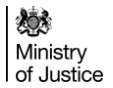

# Change Password

From Account Details:

Click Change Password.

Type in current password.

Type in a new password in Confirm New Password box.

Click on the eye icon to view password and ensure it has been entered correctly.

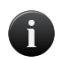

Please be aware that password must be at least 7 characters long containing at least one upper case letter, one lower case letter and a number.

Click Change Password.

| the form below to change your pas  | sword.                                                                             |                                  |
|------------------------------------|------------------------------------------------------------------------------------|----------------------------------|
| Account Information                |                                                                                    |                                  |
| four new password should be at lea | st 7 characters and contain an uppercase letter, a lower case letter and a number. | . For example: 'LondonBridge82'. |
| Current Password                   |                                                                                    |                                  |
| New Password                       | 🛞 Please enter your new password.                                                  |                                  |
| Confirm New Password               | Please type the password again.                                                    |                                  |
| Ghange Par                         | word                                                                               |                                  |
|                                    |                                                                                    |                                  |
|                                    |                                                                                    |                                  |
|                                    |                                                                                    |                                  |
|                                    |                                                                                    |                                  |
|                                    |                                                                                    |                                  |
|                                    |                                                                                    |                                  |
|                                    |                                                                                    | $\frown$                         |
|                                    |                                                                                    |                                  |
|                                    |                                                                                    | CaseLines                        |